## Wi-Fi(無線 LAN)への接続の仕方

#### 1. iPad で「設定」から「Wi-Fi」をオンする

iPad のホーム画面から「設定」をタップします。「Wi-Fi」設定画面を表示し、「Wi-Fi」をオンにし ます。

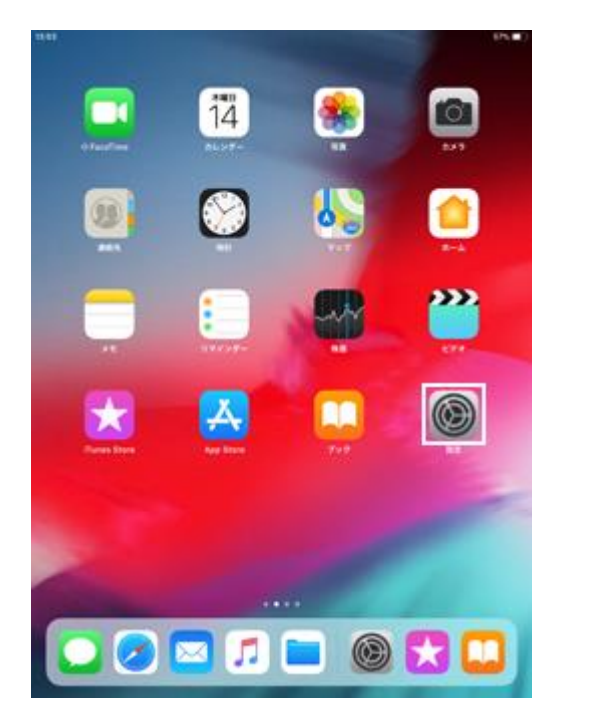

|             | NR.                      |   | Wi-Fi                                          |
|-------------|--------------------------|---|------------------------------------------------|
|             |                          |   |                                                |
| 0           | 87t-F                    |   | WHR O                                          |
|             | wi-ti z                  | 7 | AiOup, AiPlay, ALCOMERT-CAEURYACUM/ICO<br>まです。 |
| *           | Bluetooth 31             | 2 |                                                |
|             |                          |   |                                                |
|             | 255                      |   |                                                |
|             | サウンド                     |   |                                                |
| ¢.          | おやすみモード                  |   |                                                |
|             | スクリーンタイム                 |   |                                                |
|             |                          |   |                                                |
| O           | -#                       |   |                                                |
| B           | コントロールセンター               |   |                                                |
| <b>4</b> ,8 | 調測表示と明るさ                 |   |                                                |
|             | <b>型紙</b>                |   |                                                |
| 2           | Siriと検索                  |   |                                                |
|             | 70uch ID≥/17.2 ⊐ - F     |   |                                                |
|             | パッテリー                    |   |                                                |
| 0           | プライバシー                   |   |                                                |
|             |                          |   |                                                |
| *           | iTunes Store 2 App Store |   |                                                |
| -           | Wallet & Apple Pay       |   |                                                |
|             |                          |   |                                                |
| -           |                          |   |                                                |

- 1. ホーム画面で「設定」をタップします 2. 「Wi-Fi」を選択し、Wi-Fiをオンにします

#### 2. 接続したい Wi-Fi ネットワークを選択する

Wi-Fi 機能を"オン"にすると、「ネットワークを選択...」欄に接続できるネットワーク一覧が表示されます。接続したい Wi-Fi ネットワークをタップして選択します。

パスワードで保護されている Wi-Fi ネットワークの場合、接続にはパスワード(セキュリティキー)が 必要になります。パスワード入力画面が表示されるので、パスワードを入力し、「接続」をタップし ます。

| 13.63      |                          | 10% 🔳 🔿                                                              | 13.54 545.                                                                                                    |
|------------|--------------------------|----------------------------------------------------------------------|----------------------------------------------------------------------------------------------------|
|            | BOR .                    | Wi-Fi                                                                | BRIE Wi-Fi                                                                                                    |
|            |                          |                                                                      |                                                                                                    |
| 0          | #At-F                    | WI-FI                                                                | 🔁 MAR-F 🕖 WEFI                                                                                                    |
|            | wi-ri ABB                | あっトワークを選び、                                                           | VIAN ASIA O BUFFALO + + ()                                                                                                    |
| 8          | Bluetooth オン             | BUFFALO . T                                                          | Bluetox BUFFRLD*D/12/2/FRLD*D/12/2/FRLD*D/12/2/2/                                                                                                    |
|            |                          | ± ₹ ()                                                               | **>** // // // // // // // // // // // // /                                                                                                    |
|            | 20                       | • • •                                                                | ■ an ①                                                                                                    |
|            | サウンド                     |                                                                      | 1 79× /0,9-8                                                                                                    |
| ¢.         | おやすみモード                  |                                                                      | E MOT MERCESSISTERISTY, CORPET-SCHELTERSPORE For St. 25                                                                                                    |
|            | スクリーンタイム                 |                                                                      | A 300 - 200 - 200 |
|            |                          |                                                                      |                                                                                                    |
| Ø          | -8                       | •••                                                                  | (c) -#                                                                                                    |
| B          | コントロールセンター               |                                                                      | 2 3744                                                                                                    |
| <b>8.8</b> | 画面表示と明るさ                 | 4008-                                                                | I BEAL                                                                                                    |
|            | 型紙                       | <b>接続を確認</b>                                                         | 25. SHILLES                                                                                                    |
| 2          | Siriと検索                  | 編載したことの表示ホットワークに追聴的に発明します。 編載したこと ホルススカートワークに引きたい 通知人 ログノール (日本の人) マ | Silen                                                                                                    |
|            | Touch ID 2 /17 3 - F     | から新しいネットラークに推測します。                                                   | 5 C 0 9 /027-K                                                                                                    |
|            | パッテリー                    |                                                                      |                                                                                                    |
| ٠          | プライバシー                   |                                                                      | qwertyuiop 🔍                                                                                                    |
|            |                          |                                                                      | asdfghiki 🗸                                                                                                    |
| *          | iTunes Store 2 App Store |                                                                      |                                                                                                    |
| -          | Wallet's Apple Pay       |                                                                      | ⊻ z x c v b n m ; ; ∞9                                                                                                    |
|            |                          |                                                                      | .?123 あいう 👼                                                                                                    |
| 5          |                          |                                                                      |                                                                                                    |

1. 接続したい Wi-Fi ネットワークを選択します 2. 「パスワード」を入力して「接続」をタップします

### 3. Wi-Fi ネットワークに接続される

接続している Wi-Fi ネットワークには"チェックマーク"が表示されます。また、iPad の画面上部のス テータスバーに Wi-Fi 接続アイコンが表示されます。

| 13:54 | 12.54<br>BCE         |         | ± m⊾∎⊃<br>Wi-Fi                                                                                                    |                                  |
|-------|----------------------|---------|----------------------------------------------------------------------------------------------------|----------------------------------|
|       |                      |         |                                                                                                    |                                  |
| 0     | 桶内モード                | $\odot$ | WI-Fi                                                                                                    |                                  |
|       | Wi-Fi                | BUFFALO | BUFFALO                                                                                                    | é 🕈 🕕                            |
| 8     | Bluetooth            | オン      | ネットワークを選び…                                                                                                    |                                  |
| _     |                      |         | -                                                                                                    | • = (1)                          |
|       | 20                   |         |                                                                                                    | • = 0                            |
|       | サウンド                 |         |                                                                                                    | • 7 ()                           |
| C.    | おやすみモード              |         | 10.000                                                                                                    | • = 1                            |
|       | スクリーンタイム             |         | 100 C 100 C | • = (1)                          |
| -     | -                    |         | ALC: NO. 1                                                                                                    | • = ()                           |
| 0     | -#                   |         | その他                                                                                                    |                                  |
| 6     | コントロールセンター           |         |                                                                                                    |                                  |
| -     | 満開表示と明るさ             |         | 接続を確認                                                                                                    |                                  |
|       | 受利                   |         | 解剖したことの各るキットワークに金剛<br>のあるキットワークが見つからない場合                                                                                                    | 的に接続します。接続したこと<br>は、確認メッセージを進歩して |
|       | Siriと検索              |         | から用いいキットワーフに説明します。                                                                                                    |                                  |
|       | Touch ID 2 /17 3 - K |         |                                                                                                    |                                  |
|       | パッテリー                |         |                                                                                                    |                                  |
| C     | プライバシー               |         |                                                                                                    |                                  |
|       |                      |         |                                                                                                    |                                  |
|       | Tunes Store 2 App St | one     |                                                                                                    |                                  |
| -     | Wallet & Apple Pay   |         |                                                                                                    |                                  |
| -     |                      |         |                                                                                                    |                                  |

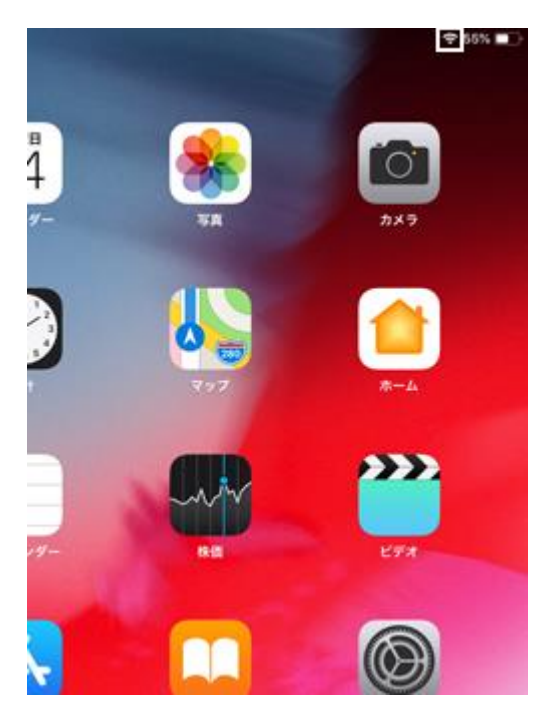

- 1. Wi-Fi ネットワークに接続されます
- 2. Wi-Fi 接続中は接続アイコンが表示されます

# 無線 LAN(Wi-Fi)ルーター本体を確認する

Wi-Fi ネットワークに接続するためのパスワード(暗号キー)の初期値は、自宅に設置されている無線 LAN(Wi-Fi)ルーター本体に記載されている場合があります。パスワードを初期値から変更していない 場合は、無線 LAN ルーター本体上の"暗号キー"、"KEY"、"セキュリティーキー"などと表示されてい る文字列がパスワードになります。

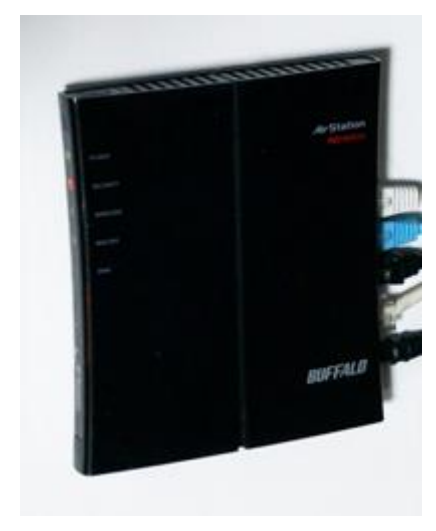

無線 LAN(Wi-Fi)ルーター

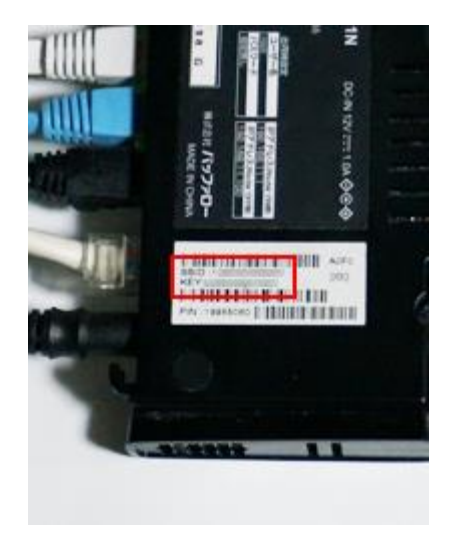

本体に記載されているパスワードを確認します